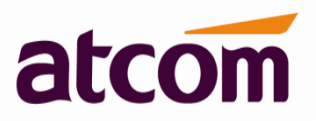

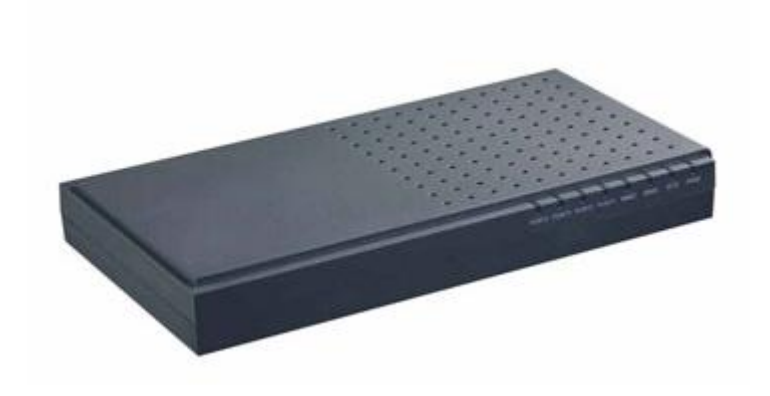

For Firmware Version: V1.4.0

2013-07-11

# Contents

| Со | ntents |                                                                        | 1                  |
|----|--------|------------------------------------------------------------------------|--------------------|
| 1. | Intro  | duction                                                                | 3                  |
| 2. | Conr   | ection and Change IP Address of APBX                                   | 4                  |
|    | 2.1    | Connection                                                             | 4                  |
|    | 2.2    | WAN Settings                                                           | 5                  |
|    | 2.3    | System Status                                                          | 5                  |
| 3. | Crea   | te local extensions and make interior calls                            | 6                  |
|    | 3.1    | FXS extensions                                                         | 6                  |
|    | 3.2    | SIP extensions                                                         | 9                  |
|    | 3.3    | Register onto APBX with your IP phone                                  |                    |
|    | 3.4    | Extensions Status                                                      |                    |
|    | 3.5    | Feature Codes                                                          | 14                 |
|    | 3.6    | SMTP Settings                                                          | 16                 |
|    | 3.7    | Conference                                                             |                    |
|    | 3.8    | Paging / Intercom                                                      |                    |
|    | 3.9    | Options                                                                |                    |
| 4. | Crea   | te SIP trunk and make outbound / inbound calls to / from VoIP provider |                    |
|    | 4.1    | Create SIP trunks                                                      |                    |
|    | 4.2    | Check SIP Trunk Status                                                 | 21                 |
|    | 4.3    | Make outbound calls                                                    | 21                 |
|    | 4.4    | Make inbound calls                                                     | 22                 |
| 5. | Mak    | e outbound / inbound calls to / from PSTN network                      | 24                 |
|    | 5.1    | Make sure FXO modules are installed                                    | 24                 |
|    | 5.2    | Make outbound calls                                                    | 24                 |
|    | 5.3    | Make inbound calls                                                     | 26                 |
| 6. | Inbo   | und Call Control                                                       | 27                 |
|    | 6.1    | Time Interval                                                          | 27                 |
|    | 6.2    | Hunt / Ring Group                                                      | 27                 |
|    | 6.3    | Queue                                                                  |                    |
|    | 6.4    | Auto Attendant / Voice Menu / IVR                                      |                    |
|    | 6.5    | DISA                                                                   |                    |
|    | 6.6    | Blacklist                                                              |                    |
|    | 6.7    | SIP Settings                                                           |                    |
| 7. | Audi   | OS                                                                     |                    |
|    | 7.1    | Music On Hold                                                          |                    |
|    | 7.2    | Custom Prompts                                                         | 35                 |
| 1  |        | ATCOM TECHN                                                            | OLOGY CO., LIMITED |

# atcom

### **APBX IP04 User Manual**

| 7.3    | Language Setting                                                                                                    | 35                                                                                                    |
|--------|----------------------------------------------------------------------------------------------------|----------------------------------------------------------------------------------------------------|
| Netwo  | rk Settings                                                                                                    | 36                                                                                                    |
| 8.1    | Web Access                                                                                                    | 36                                                                                                    |
| 8.2    | Firewall                                                                                                    | 36                                                                                                    |
| 8.3    | Port Forwarding                                                                                                    | 39                                                                                                    |
| 8.4    | DDNS                                                                                                    | 39                                                                                                    |
| 8.5    | VLAN                                                                                                    | 39                                                                                                    |
| System | n Settings                                                                                                    | 40                                                                                                    |
| 9.1    | Change Password                                                                                                    | 40                                                                                                    |
| 9.2    | Date && Time                                                                                                    | 40                                                                                                    |
| 9.3    | Firmware Upgrade                                                                                                    | 41                                                                                                    |
| 9.4    | Backup and Restore                                                                                                    | 42                                                                                                    |
| 9.5    | Reboot && Reset                                                                                                    | 43                                                                                                    |
| Report | ts                                                                                                    | 43                                                                                                    |
| 10.1   | Call Detail Records                                                                                                    | 43                                                                                                    |
| Web Ir | nterface for extension                                                                                                   | 44                                                                                                    |
|        | 7.3<br>Netwo<br>8.1<br>8.2<br>8.3<br>8.4<br>8.5<br>System<br>9.1<br>9.2<br>9.3<br>9.4<br>9.5<br>Report<br>10.1<br>Web In | 7.3       Language Setting.         Network Settings         8.1       Web Access         8.2       Firewall.         8.3       Port Forwarding         8.4       DDNS         8.5       VLAN.         System Settings |

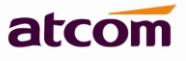

### 1. Introduction

### **Overview of the APBX**

ATCOM IPPBX is a SIP-based IP voice switch with a small embedded OS and rich GUI (Graphical User Interface), providing a powerful networking and corporate communication function. With it, users can quickly deploy an internal communication system for enterprise, as well as configure conveniently applications and value-added services on IP PBX via its GUI, to fit enterprise's own various demands.

Targeting for SOHO user and SMB market with an easy to use graphical interface, IP04 provides a cost-saving solution on their telecommunication data needs. With IP04, company with branch offices in different countries can be easily combined together to work like a virtual single office through internet.

### **Hardware Specifications**

| CPU               | 400MHz Blackfin 532 Chip |
|-------------------|--------------------------|
| NAND Flash        | 256 M                    |
| SDRAM             | 128 M                    |
| Analog Port       | 4                        |
| Network Interface | WAN                      |

### **Measurement and Weight**

| Inner box        | 225 * 120 * 30 mm  |
|------------------|--------------------|
| G.W./unit        | 0.765KG            |
| Carton MEAS      | 456 * 442 * 362 mm |
| Units per Carton | 21 units/ CTN      |
| G.W./CTN         | 18 KG/CTN          |

### **Function Features**

| Voicemail               | Authentication before call outbound |
|-------------------------|-------------------------------------|
| Voicemail to Email      | User WEB portal                     |
| Blind/Attended Transfer | Blacklist                           |
| Call Forward            | Call Detail Records(CDR)            |
| Call Parking            | Conference                          |
| Do not Disturb (DND)    | Ring Group                          |
| Group / Directed Pickup | Call Queue                          |
| Call Recording          | IVR                                 |
| Call Waiting            | Intercom/Paging                     |
| Call Routing            | Firewalls                           |

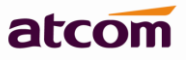

| Caller ID               | IP Restriction |
|-------------------------|----------------|
| BLF Support             | DDNS           |
| Music on Hold           | VLAN           |
| Storage Quota Privilege |                |

### 2. Connection and Change IP Address of APBX

### 2.1 Connection

The default IP address of APBX is:

### WAN: 192.168.1.100/255.255.255.0

The network scenario should be like below:

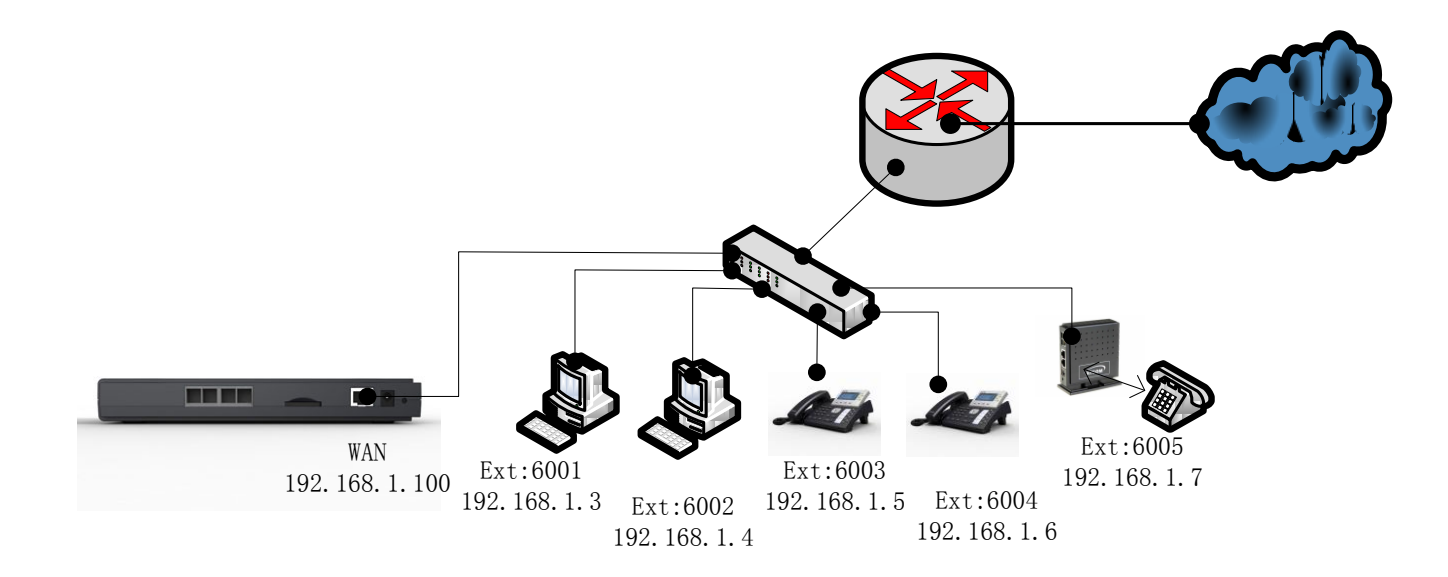

1) Connect APBX to your PC directly or through switch.

Make sure IP address of your PC is in network 192.168.1.0/255.255.255.0, if not, you need to appoint an IP address for your PC, for example, 192.168.1.3

2) Login APBX as administrator via WEB GUI

### User: admin

Password: atcom

### 3) Go to Network Settings ->WAN.

Re-set IP of WAN port.

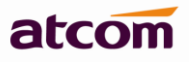

| 🗲 🕘 192.168.1.100/login.html |                  | ▼ C Google ⟨Ctrl+K⟩ | 🔎 🖾 🖛 🖊 🖛 |
|------------------------------|------------------|---------------------|-----------|
|                              |                  |                     |           |
|                              |                  |                     |           |
|                              |                  |                     |           |
|                              |                  |                     |           |
|                              | ATCOM PBX Login  |                     |           |
|                              | UserName : admin |                     |           |
|                              | Password :       |                     |           |

Login

### 2.2 WAN Settings

There are two ways to set an IP address to WAN port: DHCP, Static IP.

### DHCP

APBX will obtain an IP address automatically from DHCP server when rebooting. It's not recommended to choose this option unless there is a reserved IP for APBX in DHCP server so that APBX can keep the same IP all the time. Static IP

Set an IP address manually according to the real network environment. If APBX is behind a router, the gateway is usually set to the IP of the router.

| 🗲 🛞 192. | 168.1.159/admin/index | .html |                        | ତ ☆ マ C 🔀 - Google (Ctrl+K) 🔎 🕵 - 💌 - |   |  |  |  |   |        | × | Ŧ |  |  |  |
|----------|-----------------------|-------|------------------------|---------------------------------------|---|--|--|--|---|--------|---|---|--|--|--|
|          |                       | a     | tcom                   |                                       |   |  |  |  |   |        | ^ |   |  |  |  |
|          | System Status         | ♦     | Network Settings / WAN |                                       |   |  |  |  | [ | Logout |   |   |  |  |  |
|          | PBX Settings          | *     |                        |                                       |   |  |  |  |   |        |   |   |  |  |  |
|          | Network Settings      | *     |                        |                                       |   |  |  |  |   |        |   |   |  |  |  |
|          | +Web Access           |       | ODHCP                  |                                       |   |  |  |  |   |        |   |   |  |  |  |
|          | •WAN                  |       |                        |                                       |   |  |  |  |   |        |   |   |  |  |  |
|          | •Firewall             |       | Static IP              |                                       |   |  |  |  |   |        |   |   |  |  |  |
|          | •DDNS                 |       | ID Address i           | 100 100 1 100                         | 1 |  |  |  |   |        |   |   |  |  |  |
|          | •VLAN                 |       | IP Address :           | 192.108.1.109                         |   |  |  |  |   |        |   |   |  |  |  |
|          | System Settings       | ~     | Subnet Mask :          | 255, 255, 255, 0                      | 1 |  |  |  |   |        |   |   |  |  |  |
|          | Reports               | *     | 0.000101               | 2001200120010                         |   |  |  |  |   |        |   |   |  |  |  |
|          |                       |       | Default Gateway :      | 192.168.1.254                         |   |  |  |  |   |        |   |   |  |  |  |
|          |                       |       | Primary DNS :          | 8.8.8.8                               |   |  |  |  |   |        |   |   |  |  |  |
|          |                       |       | Secondary DNS :        | 8.8.4.4                               | ] |  |  |  |   |        |   |   |  |  |  |
|          |                       |       | Save                   |                                       |   |  |  |  |   |        |   |   |  |  |  |

### 2.3 System Status

### 1) General

### **Product Model**

Show the model of this APBX

### **Firmware Version**

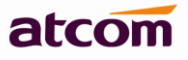

Show the firmware version

#### **System Uptime**

Show the time how long the system has been running

#### System Current Time

Show the current time

#### 2) Network

Show the network setting of APBX

### 3) Peripheral

Show what kinds of / how many modules are detected.

| System Status    | *                   | System Status / General |                                     |                       | Lo                      | gout |
|------------------|---------------------|-------------------------|-------------------------------------|-----------------------|-------------------------|------|
| •General         |                     |                         |                                     |                       |                         |      |
| Extension Status |                     | General                 |                                     |                       |                         |      |
| PBX Settings     | *                   | Product Model :         | IP04                                | Firmware Version :    | V1.4.0                  |      |
| Network Settings | etwork Settings 🛛 👻 |                         |                                     |                       |                         |      |
| System Settings  | ~                   | System Up Time :        | 0 days 0 hours 4 minutes 21 seconds | System Current Time : | Mon Jan 1 00:04:21 2007 |      |
| Reports 💦        | *                   | Network                 |                                     |                       |                         |      |
|                  |                     | Network                 |                                     |                       |                         |      |
|                  |                     | WAN Connection Type :   | STATIC                              | WAN Primary DNS :     | 8.8.8                   |      |
|                  |                     | WAN Mac Address :       | AE:8F:89:CA:D8:DB                   | WAN Secondary DNS :   | 8.8.4.4                 |      |
|                  |                     | WAN IP Address :        | 192.168.1.159                       | WAN Gateway: 193      | 2.168.1.254             |      |
|                  |                     | WAN Subnet Mask :       | 255.255.255.0                       |                       |                         |      |
|                  |                     | Peripheral              |                                     |                       |                         |      |
|                  |                     | Port 1:                 | FXS                                 | Port 2:               | FXS                     |      |
|                  |                     | Port 3:                 | FXO                                 | Port 4 :              | FXO                     |      |

### 3. Create local extensions and make interior calls

There are two kinds of extensions in APBX: FXS extensions and SIP extensions.

### 3.1 FXS extensions

It needs support of FXS module, the module installed in IP04 can be: AX110S

Analog phone is available to make calls once connected to the corresponding FXS port, APBX configures FXS extension automatically when FXS module is detected. FXS extension can't be deleted. The extension number is defined in **PBX Settings** -> **Options** -> **Extension Preference**, changing it can change the FXS extension number.

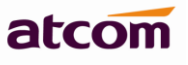

| 92.168.1.100/admin/index.htm       | 1                       |                         |                        | 🕞 🏠 🔻                            | 7 C Soogle ⟨Ctrl+K⟩            |                 | - 🖂 - 🖊 |  |
|------------------------------------|-------------------------|-------------------------|------------------------|----------------------------------|--------------------------------|-----------------|---------|--|
|                                    | atcom                   |                         |                        |                                  |                                |                 |         |  |
| System Status                      | V PBX Settings / Extens | ions                    |                        |                                  |                                |                 | Logout  |  |
| PBX Settings                       | *                       |                         |                        |                                  |                                |                 |         |  |
| +Extensions                        |                         |                         |                        |                                  |                                |                 |         |  |
| •Trunks                            | FX5 Extensions          |                         |                        |                                  |                                |                 |         |  |
| <ul> <li>Inbound Routes</li> </ul> | 🤹 Refresh               |                         |                        |                                  |                                |                 |         |  |
| Outbound Routes                    | Port                    | Extension               | Full Name              | CallerID                         | Operation                      |                 |         |  |
| +Feature Codes                     | 1 4                     | CAD1                    | Turrianie              | Callend<br>64.04                 |                                |                 |         |  |
| •Hunt/Ring Group                   |                         | 0101                    |                        | 0101                             | Edit                           |                 |         |  |
| •Conference                        | 2 2                     | 6102                    |                        | 6102                             | Edit                           |                 |         |  |
| Paging/Intercom                    | VolP Extension          | ç.                      |                        |                                  |                                |                 |         |  |
| •Time Intervals                    | TON Extension           | •.                      |                        |                                  |                                |                 |         |  |
| •Queue                             | 🕀 Create New E          | atension 🛛 🕀 Add Multip | le Extensions 🛛 🖉 Modi | fy Selected Extensions           | 💥 Delete Selected Extensions   |                 |         |  |
| •DISA                              | Extensio                | n Full N                | ame Call               | er ID                            | Operation                      |                 |         |  |
| •Blacklist                         |                         | Doro 1 of 1             | N &                    | 1                                | Dioplaying 1                   | to 0 of 0 itomo |         |  |
| +Options                           |                         | Fage 1 Off              |                        |                                  | Displaying i                   | to o or o items |         |  |
| SMTP Settings                      | Sorry, no data          | a exist! You can click  | Create New Extens      | ion <mark>or</mark> Add Multiple | Extension button to create ext | ension(s)!      |         |  |
| •Music On Hold                     |                         |                         |                        |                                  |                                |                 |         |  |
| Custom Prompts                     |                         |                         |                        |                                  |                                |                 |         |  |
| •Language                          |                         |                         |                        |                                  |                                |                 |         |  |
| Network Settings                   | *                       |                         |                        |                                  |                                |                 |         |  |
| System Settings                    | *                       |                         |                        |                                  |                                |                 |         |  |
|                                    |                         |                         |                        |                                  |                                |                 |         |  |

### 1) General

### Extension

Extension number, i.e. 6101, it is associated with this particular user / phone.

### Port

The analog port bound with extension.

### Name

A character-based name for this extension, i.e. 'Bob Jones'.

### **Caller ID**

CID showed in the other's phone during a call, default is Extension.

### 2) Voice Mail

### **Enable Voice Mail**

Check this option to enable voice mail account for the extension. Enabled by default.

### Voice Mail Access PIN Code

Password for accessing this voice mail account, default is 123456. It's also the password for extension to login his administration web page.

### 3) Mail Setting

### **Enable Sending Voice Mail**

Check this option to enable PBX send new voicemail to Email address below as an attachment.

### Email Address

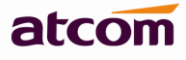

The Email address that new voicemail will be send to when Enable Sending Voice Mail is enabled and PBX settings -> SMTP settings is right set.

### 4) Flash

#### **Hook Flash Detection Time**

Sets the amount of time, in milliseconds, that the hook-flash must remain depressed in order for asterisk to consider such an event a valid flash event. The default value of it is 1250 ms and it can be configured in 1 ms increments.

#### **Sequential Hook Flash Interval**

Sets the amount of time, in milliseconds, that must have passed since the last hook-flash event received by asterisk before it will recognize a second event. If a second event occurs in less time than defined in here, then asterisk will ignore the event. The default value is 750 ms, and it can be configured in 1 ms increments.

#### 5) Follow Me

Follow me is a feature to let an incoming call to a called party to be redirected to a third party, the third party can be a voicemail box, ring group, mobile telephone and so on.

When callee is No Answer / Busy / Unreachable, incoming calls will go to voicemail by default, if voicemail is disabled, call will be hung up.

#### 6) Other Options

#### **Pickup Group**

Allows extension to answer someone else's telephone call by dialing the group call pickup code (defined in **PBX Settings->Feature Codes->General**), the two extensions must be in a same pickup group.

APBX supports 10 pickup groups: 0-10, **None** means the extension belongs to none pickup group, extensions in group None can't pick up others' ring call and also can't be picked up by others.

#### **Call Waiting**

Check this option to enable the Call Waiting capability for this extension. Then the extension can answer a new call when it is already on the line. If this Option is checked, the follow me option "When busy" will be unavailable.

#### **Ring Out**

Set the ring timeout for this extension. APBX will stop ringing the extension if the time is up and there is still no answer.

### **Use Web Interface**

When checked, user can login the administration web page of this extension with extension number and voice mail pin code as username and password.

#### **Storage Quota Privilege**

Set capacity of disk space for this extension to store voicemail and call recording.

Restricted: 1 M Basic: 2 M Regular: 3 M Privileged: 4 M

|--|

| Super: 5 M                                                                                  |
|---------------------------------------------------------------------------------------------|
| Edit FXS Extension : 1                                                                      |
|                                                                                             |
| General                                                                                     |
| Extension: 6101 Port: 1                                                                     |
| Name : Caller ID : 6101                                                                     |
| Voice Mail                                                                                  |
| Enable Voice Mail     Voice Mail Access PIN Code:     123456                                |
| Mail Setting                                                                                |
| Enable Sending Voice Mail Email Address :                                                   |
| Flash                                                                                       |
| Hook Flash Duration Time : 1250                                                             |
| Sequential Hook Flash Interval : 750                                                        |
| Follow Me                                                                                   |
| Call Forward : 🔲 Always 🗹 When no answer 🗹 When busy 🛛 Forward To : 💿 Voice Mail 🔿 Number : |
| Other Options                                                                               |
| Pickup Group : O 💙 Call Waiting Ring Out : 30 🛛 Use Web Interface                           |
| Storage Quota Privilege : Baisc 🗸                                                           |

### 3.2 SIP extensions

SIP extension is an SIP account that allows IP phone or softphone to register to. It can be created / modified / deleted one by one or in batch.

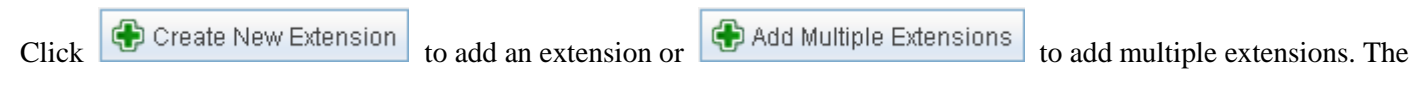

extension number range is defined in **PBX Settings** -> **Options** -> **Extension Preference**, changing it can create extensions in others number range.

| Edit Voip Extension : 6000                                                                  | X | 1 |
|---------------------------------------------------------------------------------------------|---|---|
|                                                                                             |   | 1 |
| General                                                                                     |   |   |
| Type: SIP Name: 6000                                                                        |   |   |
| Extension: 6000 Password: pw6000 Caller ID: 6000                                            |   |   |
| Transport : VDP 🗸                                                                           |   |   |
| Voice Mail                                                                                  |   |   |
| Enable Voice Mail Voice Mail Access PIN Code : 6000                                         |   |   |
| Mail Setting                                                                                |   |   |
| Enable Sending Voice Mail Email Address :                                                   |   |   |
| Follow Me                                                                                   |   |   |
| Call Forward : 🔲 Always 🗹 When no answer 🗹 When busy 🛛 Forward To : 💿 Voice Mail 🔘 Number : |   |   |
| Other Options                                                                               |   |   |
| Pickup Group : 0 🔽 Call Waiting Ring Out : 30 Use Web Interface                             |   |   |
| Storage Quota Privilege : Basic 🗸                                                           |   |   |

### 1) General

### Name

A character-based name for this extension, i.e. 'Bob Jones'

### Extension

Extension number, i.e. 6000, it is associated with this particular user / phone.

### Password

Authentication for SIP phone to register and make calls.

### **Caller ID**

CID showed in the other's phone during a call, default is Extension.

### Transport

The transplant protocol type for VoIP data package, default is UDP. Please make sure TCP is enabled in PBX Settings -> SIP Settings before using TCP.

### 2) Voice Mail

### **Enable Voice Mail**

Check this option to enable voice mail account for the extension. Enabled by default.

### Voice Mail Access PIN Code

Password for accessing this voice mail account, default is the extension number. It's also the password for extension

to login his administration web page.

10

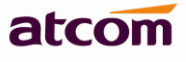

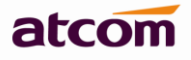

### 3) Mail Setting

### **Enable Sending Voice Mail**

Check this option to enable PBX send new voicemail to Email address below as an attachment.

### **Email Address**

The Email address that new voicemail will be send to when Enable Sending Voice Mail is enabled and PBX settings -> SMTP settings is right set.

### 4) Follow Me

Follow me is a feature to let an incoming call to a called party to be redirected to a third party, the third party can be a voicemail box, ring group, mobile telephone and so on.

When callee is No Answer / Busy / Unreachable, incoming calls will go to voicemail by default, if voicemail is disabled, call will be hung up.

### 5) Other Options

### **Pickup Group**

Allows extension to answer someone else's telephone call by dialing the group call pickup code (defined in **PBX Settings->Feature Codes->General**), the two extensions must be in a same pickup group.

APBX supports 10 pickup groups: 0-10, **None** means the extension belongs to none pickup group, extensions in group None can't pick up others' ring call and also can't be picked up by others.

### **Call Waiting**

Check this option to enable the Call Waiting capability for this extension. Then the extension can answer a new call when it is already on the line. It also needs the call waiting support of IP phone. If this Option is checked, the follow me option "When busy" will be unavailable.

### **Ring Out**

Set the ring timeout for this extension. APBX will stop ringing the extension if the time is up and there is still no answer.

### **Use Web Interface**

When checked, user can login the administration web page of this extension with extension number and voice mail pin code as username and password.

### **Storage Quota Privilege**

Set capacity of disk space for this extension to store voicemail and call recording.

Restricted: 1 M

Basic: 2 M

Regular: 3 M

Privileged: 4 M

Super: 5 M

## 6) Advanced Configuration

### SIP Settings

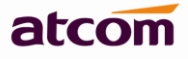

### NAT

Try this setting when APBX is on a public IP, communicating with devices hidden behind a NAT device (broadband router). If you have one-way audio problems, you usually have problems with your NAT configuration or your firewall's support of SIP+RTP ports.

### Can Reinvite

By default, Asterisk will route the media streams from SIP endpoints through itself. Enabling this option causes asterisk to attempt to negotiate the endpoints to route the media stream directly, bypassing asterisk. It is not always possible for asterisk to negotiate endpoint-to-endpoint media routing.

### **DTMF Mode**

Select DTMF sending mode, there are three modes: **rfc2833**, **inband**, **info**. The DTMF setting in here should be as same as that in SIP phone, otherwise APBX will not detect the users' input correctly during a call.

Auto means IPPBX will match anyone of them according to the setting of SIP phone.

### **Preferred Codec**

Set the allowed codec and priority for SIP phone. The options are below:

### A-law, U-law, GSM, SPEEX, G726, G722, ADPCM, G729

NOTE: There must be at least one same codec chose in APBX extension settings and SIP phone codec settings, otherwise, It's impossible to make calls between APBX and SIP phone.

| Advance Configuration |                  |             |             | ▲         |
|-----------------------|------------------|-------------|-------------|-----------|
| SIP Settings          |                  |             |             |           |
| NAT :                 | Can Reinvite : 🔲 |             | DTMF Mode : | rfc2833 🗸 |
| Preferred Codec :     |                  |             |             |           |
| First: 🖌 🗸 🗸          | Second :         | u-law 🗸     | Third :     | GSM       |
| Fourth : None 🗸       | Fifth :          | None 🗸      | Sixth :     | None 🗸    |
| IP Restriction        |                  |             |             |           |
| Enable IP Restriction |                  |             |             |           |
| Permitted Rule 1:     | (ip address/st   | ubnet mask) |             |           |
| Permitted Rule 2 :    | (ip address/st   | ubnet mask) |             |           |
| Permitted Rule 3 :    | (ip address/st   | ubnet mask) |             |           |
| Permitted Rule 4 :    | (ip address/st   | ubnet mask) |             |           |

### **IP Restriction**

Enable it to permit trusted IP/network register to this extension number. This is an useful way to improve the security of APBX.

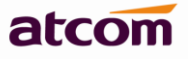

Set trusted IP: xx.xx.xx/255.255.255.255, for example: 192.168.1.160/255.255.255.255 Set trusted network: xx.xx.xx/subnet mask, for example: 192.168.1.0/255.255.255.0

### 3.3 Register onto APBX with your IP phone

| 🍪 ATCOI IP-Phone                         | • Configuration                    | System - In                | ozilla Firefox            |               |                              |                                         |                      |     | PX |
|------------------------------------------|------------------------------------|----------------------------|---------------------------|---------------|------------------------------|-----------------------------------------|----------------------|-----|----|
| <u>F</u> ile <u>E</u> dit <u>V</u> iew H | fi <u>s</u> tory <u>B</u> ookmarks | <u>T</u> ools <u>H</u> elp |                           |               |                              |                                         |                      |     |    |
| ATCOM PBX Configur                       | ation System — ×                   | ATCOM IP-PH                | none Configuration Sys… × | +             |                              |                                         |                      |     |    |
| 🔶 🕙 192. 168. 1. 202                     | 2/user.asp                         |                            |                           |               | <mark>ତ</mark> ☆ ⊽ ୯ [       | oogle ⟨Ctrl+K⟩                          | 🔎 🖾 🖛 📈 🗸            | ▶ ⋒ | *  |
|                                          | ato                                | om                         |                           |               | АТ                           |                                         |                      |     | ^  |
|                                          | System Status                      | *                          | Account / Account 3       |               |                              | r i i i i i i i i i i i i i i i i i i i | admin                |     |    |
|                                          | Network                            | *                          |                           |               |                              |                                         |                      |     |    |
|                                          | Account                            | *                          |                           |               |                              |                                         |                      |     |    |
|                                          | Account 1                          |                            | SIP                       |               |                              |                                         |                      |     |    |
|                                          | Account 2                          |                            | Enable :                  | Yes 💙         | xtension created in APBX     |                                         |                      |     |    |
|                                          | Account 3<br>Account 4             |                            | Display Name :            | 6000          | User ID :                    | 6000                                    |                      |     |    |
|                                          | Phone Settings                     | *                          | Authenticate ID :         | 6000 🔺        | Password:                    |                                         | Password set in APBX |     |    |
|                                          | Update                             | ≽                          | SIP Server :              | 192.168.1.100 | SIP Port :                   | 5060                                    | for this extension   |     |    |
|                                          | Phone Book                         | *                          | Line Outbound Dressus     | The IP        | of APBX                      |                                         | ±                    |     |    |
|                                          | Call Log                           | *                          | Use Outbound Proxy :      | No Y          |                              |                                         |                      |     |    |
|                                          |                                    |                            | Outbound Proxy Server :   |               | Outbound Proxy Port :        | 5060                                    |                      |     |    |
|                                          |                                    |                            | Register Expires :        | 30            | Subscribe Expires :          | 3600                                    |                      |     |    |
|                                          |                                    |                            | Transport Type :          | UDP 💌         | SIP 100Rel Require :         | No 💌                                    |                      |     |    |
|                                          |                                    |                            | Codec Configuration       | Must be the s | ame as that in APBX for this | extension                               |                      |     |    |
|                                          |                                    |                            | Prefer Codec :            | G726 💌        | User Prefer Codec Only :     | No 💌                                    |                      |     |    |
|                                          |                                    |                            | DTMF Tx Method :          | RFC2833 💌     |                              |                                         |                      |     |    |
|                                          |                                    |                            | Call Feature Setting      |               |                              |                                         |                      |     |    |
|                                          |                                    |                            | Message Waiting           | No. Y         | Default Ring -               | 1                                       |                      |     | ~  |

After successfully register with 6000 and 6001, you can make interior calls among 6000, 6001, 6101(FXS), 6102(FXS) now.

### 3.4 Extensions Status

| System Status                                  | * | System Status / Extension Sta | itus         |                             |              |                              |
|------------------------------------------------|---|-------------------------------|--------------|-----------------------------|--------------|------------------------------|
| •General<br>•Trunk Status<br>•Extension Status |   |                               |              | Extension Statu             | ıs           |                              |
| PBX Settings                                   | ♦ | a Idla                        |              |                             |              | Refres                       |
| Network Settings                               | ♦ | - Tule                        | - Dusy       | <ul> <li>Kinging</li> </ul> | < 01a        |                              |
| System Settings                                | ♦ | Status                        | Extension    | Туре                        | New Messages | Old Messages                 |
| Reports                                        | ♦ | 1 🔊 <sub>Idle</sub>           | 6000         | SIP                         | 0            | 0                            |
|                                                |   | 2 🔊 <sub>Unavailable</sub>    | 6001         | SIP                         | 0            | 0                            |
|                                                |   | 3 🔊 <sub>Idle</sub>           | 6101         | FXS                         | 0            | 0                            |
|                                                |   | 4 🔊 Idle                      | 6102         | FXS                         | 0            | 0                            |
|                                                |   | 10 💌 🚺 🖣 Page                 | 1 of 1 🕨 🔰 🤹 |                             |              | Displaying 1 to 4 of 4 items |
|                                                |   |                               |              |                             |              |                              |

This page is used to check the extensions status.

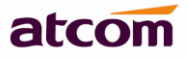

Wildle: The extension is registered and idle.

Busy: The extension is on the phone.

Ringing: The extension is ringing.

Unavailable: The extension is not registered and unreachable.

If this page response slowly, please be patient to wait the output before check other pages. Otherwise, other pages cannot be displayed correctly since APBX is accessing database while status checking, and database is locked for other pages' request.

### **3.5 Feature Codes**

### 1) General

### **Call Recording**

Record a call while in the call.

Dial Call Recording Code to begin recording and dial it again to stop recording during a call.

#### **Checking Voicemail**

Users can check their Voicemail by dialing this code on their phone.

#### **Attended Transfer**

Routed a call to a third party only if the third party answers the call. The call flow should be like below:

- 1. Phone A call B, B answers the call.
- 2. B presses feature code(\*3) and C's number to transfer the call to C
- 3. If C answers B's call, B can talk to C and A is on hold
- 4. If Phone B hangs up, A will talk to C, transfer is successful.
- 4' If Phone C hangs up, B connects back to A, transfer is failed

#### **Blind Transfer**

Blind transfer is when a call is routed to a third party, the original call is ended, and no check is made to determine

whether the transferred call is answered or if the number is busy.

The call flow should be like below:

- 1. Phone A call B, B answers the call.
- 2. B presses feature code(\*03) and C's number to transfer the call to C

### **Group Call Pickup**

Pick up a ring call for other extensions in the same pickup group.

The call flow should be like below:

- 1. C calls A, phone A is ring, but A is not at his/her seat.
- 2. Extension A and B are in the same pick up group, B can dial Group Call Pickup code to pick up the ring call, and talk to C.

### **Direct Call Pickup**

Pick up a ring call for an appointed extension.

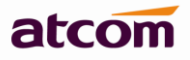

The call flow should be like below:

- 1. C calls A, phone A is ring, but A is not at his/her seat.
- 2. B can dial Direct Call Pickup code + A's extension number to pick up the ring call, and talk to C.

### Intercom

Connect directly to a specified phone.

The call flow should be like below:

- 1. A dial Intercom code + B's extension nubmer.
- 2. If Phone B supports page/intercom, it will answer the call automatically.

### 2) Call Park

It allows a person to park a call on IPPBX and continue the conversation from any other telephone set.

The call flow should be like below:

- 1. A and B are on the conversation.
- 2. A dial call park code (e.g. \*6), PBX will tell A a park extension (e.g. 701) and then hang up the call. B is parked on PBX.
- 3. C dial park extension: 701, PBX will bridge C and B.

### 3) Call Forward

Users can configure their follow me settings via their phones.

### **Reset to Defaults**

Reset follow me settings by dialing \*70 (default code, can be changed). After dialing in, PBX will prompt a "beep", then the setting is completed and the call will be hung up.

NOTE: Default Follow Me settings are as below:

Always: Disabled

When no answer: Enabled 🗹

When busy: Enabled 🗹

Forward to: Voice Mail

### Enable/Cancel Unconditional Call Forward

Enable/Disable call forward Always function.

### **Enable/Cancel Call Forward On Busy**

Enable/Disable call forward When Busy function.

### Enable/Cancel Call Forward On No-Answer

Enable/Disable call forward When No Answer function.

### **Call Forward to Number**

Set the destination for call forward to number by dialing \*74 (default code, can be changed), if the number is not set yet, dial \*74+number to set it.

### Call Forward to Voice Mail

Set the destination for call forward to voicemail.

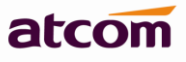

### **Enable/Cancel Do Not Disturb**

Enable/Disable Do Not Disturb function

| PBX Settings / Feature Codes |                 |         |               |         |                         |         |      | Logou |
|------------------------------|-----------------|---------|---------------|---------|-------------------------|---------|------|-------|
| General                      |                 |         |               |         |                         |         |      |       |
| Call Recording               | *1              |         | Checking Vo   | icemail | *2                      |         |      |       |
| Attended Transfer            | *3              |         | Blind Transf  | er      | *03                     |         |      |       |
| 🗹 Group Call Pickup          | *4              |         | Direct Call P | ickup   | *04                     |         |      |       |
| ✓ Intercom                   | *5              |         |               |         |                         |         |      |       |
| Call Park                    |                 |         |               |         |                         |         |      |       |
| 🗹 Call Park                  |                 | *6      |               |         |                         |         |      |       |
| Extension Range to P         | ark Calls :     | 701-720 |               |         |                         |         |      |       |
| Park Time Before Rec         | alled(Second) : | 60      |               |         |                         |         |      |       |
| Call Forward                 |                 |         |               |         |                         |         |      |       |
| Reset to Default             |                 | *70     |               |         |                         |         |      |       |
| Enable Unconditional         | Call Forward    | *71     |               | Canc    | el Unconditional Call F | orward  | *071 |       |
| Enable Call Forward          | On Busy         | *72     |               | Canc    | el Call Forward On Bu   | sy      | *072 |       |
| Enable Call Forward          | On No-Answer    | *73     |               | Canc    | el Call Forward On No-  | -Answer | *073 |       |
| Call Forward to Num          | ber             | 6002    |               | Call F  | orward to Voice Mail    |         | *074 |       |
| Enable Do Not Distur         | b               | *75     |               | Canc    | el Do Not Disturb       |         | *075 |       |

### 3.6 SMTP Settings

### 1) Voice Mail to Email Setting

#### **Email Address**

The Sender Email Address APBX used to send voicemail.

### Password

The password for above Email Address/Account.

#### **SMTP Server**

SMTP server that above email address/account is located in.

### Port

Port for SMTP server, for example: Gmail server use port 465 to send / receive email.

### Use SSL/TLS to send secure message to server

Some servers need to authenticate sender before sending email, then the box should be checked.

### Test SMTP Settings

Check whether the SMTP setup is OK. PBX will send an email to the test email address using above SMTP setting information. If the test failed, please check that information and network connection.

| System Status 🛛 💝                  | PBX | Settings / SMTP Settings               | 1                          |                     |          |
|------------------------------------|-----|----------------------------------------|----------------------------|---------------------|----------|
| PBX Settings 🛛 🚿                   |     |                                        |                            |                     |          |
| •Extensions                        |     |                                        |                            |                     |          |
| •Trunks                            | 5   | swirP Settings                         |                            |                     |          |
| <ul> <li>Inbound Routes</li> </ul> |     | E                                      | 1                          | Deserved            |          |
| Outbound Routes                    |     | Email Address :                        | bty@atcomemail.com         | Password:           |          |
| •Feature Codes                     |     | SMTP Server -                          | entr grail con             | Port :              | 465      |
| Auto Attendant                     |     | Sinti Sciver.                          | Sarp. gadii. com           | 1011.               | 100      |
| •Hunt/Ring Group                   | 7   | Max Messages :                         | 100                        | Max Messages Time : | 120      |
| Conference                         |     |                                        |                            |                     |          |
| Callback                           |     | Min Messages Time :                    | 5                          | Say CID :           | No       |
| Paging/Intercom                    |     |                                        |                            |                     |          |
| •Time Intervals                    |     | Say Duration :                         | No 🗸                       | Envelope :          | No 🗸     |
| •Queue                             |     |                                        |                            |                     |          |
| •DISA                              |     | Review :                               | Yes                        |                     |          |
| •Blacklist                         |     |                                        |                            |                     |          |
| Options                            |     | Ask Caller to Dial 5                   |                            |                     |          |
| •SIP Settings                      |     |                                        |                            |                     |          |
| •SMTP Settings /                   |     | <ul> <li>Use SSL/TLS to sen</li> </ul> | d secure message to server |                     |          |
| •Music On Hold                     |     |                                        |                            | Test SMTP S         | Settings |
| Custom Prompts                     |     |                                        |                            |                     |          |

NOTE: After SMTP setting, please set Email address for each extension to achieve Voicemail to Email function.

### 2) Voice Mail Setting

### **Max Messages**

This limits the number of messages in a voicemail folder. The maximum value is 9999 (hard coded) and the default 100. When a mailbox has more than this number of messages in it, new messages can not be recorded and "voice mail box is full" is played to the caller.

### **Max Messages Time**

This defines the maximum amount of time in seconds of an incoming message. Use this when there are many users and disk space is limited. The default value is 120 (2 minutes), 0 means there will be no maximum time limit enforced.

### **Min Messages Time**

This setting can be used to eliminate messages which are shorter than a given amount of time in seconds. The default value for this setting is 5.

### Say CID/Duration

Read back caller's telephone number / message duration prior to playing the incoming message when checking it.

### Envelope

Envelope controls whether or not Asterisk will play the message envelope (date/time) before playing the voicemail message.

### Review

Let a caller review their message before committing it to a mailbox.

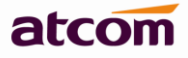

### Ask Caller to Dial 5

If this option is set, the caller will be prompted to press 5 before leaving a message.

### 3.7 Conference

Allows participants dial into a virtual meeting room from their own phone, support up to 20 participants.

### **Conference Room**

Extension number of conference room, participant dial it to get into the room.

### PIN#

Used for authentication before participants dial into the room, APBX will playback MoH for the first participant.

| System Status                      | ≈ | PBX S | ettings / Conference |       |      |         |   |  |
|------------------------------------|---|-------|----------------------|-------|------|---------|---|--|
| PBX Settings                       | ~ |       |                      |       |      |         |   |  |
| •Extensions                        |   |       |                      |       |      |         | - |  |
| •Trunks                            |   | •     | Add                  |       |      |         |   |  |
| <ul> <li>Inbound Routes</li> </ul> |   |       | Conference Room      | PIN # | Ope  | eration | - |  |
| Outbound Routes                    |   | 1     | 6800                 | 123   | Edit | Delete  | - |  |
| +Feature Codes                     |   | 2     | 6001                 |       | 73.1 | B-1-4-  |   |  |
| +Hunt/Ring Group                   |   | -     | 0001                 |       | Luit | perece  |   |  |
| Conference                         |   |       |                      |       |      |         |   |  |
| Callback                           |   |       |                      |       |      |         |   |  |

### 3.8 Paging / Intercom

Dial a code and connect directly to a built-in two-way announcement and talkback function on one or more phones, support up to 20 participants.

### **Paging Group Number**

Extension number of paging group, dial it to reach this group.

### Duplex

If checked, caller and callees all can speak and hear. Otherwise, only caller can speak, and callees can hear.

| Add Paging Group       |                                           | X |
|------------------------|-------------------------------------------|---|
| Paging Group Number :  | 6700 Duplex :                             |   |
| Paging Group Members : | 6101 (fxs1)<br>6102 (fxs2)<br>→<br>←<br>≪ |   |
|                        | Save Cancel                               |   |

### 3.9 Options

### 1) General Preference

### **Ring Timeout**

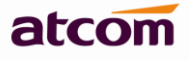

Default Ring Timeout for an extension if Ring Out for it is not set.

#### **Max Call Duration**

This defines the maximum amount of time in seconds for a interior call, 0 means no limit, default is 6000s.

#### **Music On Hold**

This define which Music on hold is used when transfer/call park/on hold/Conference etc.

#### **Tone Region**

This defines how the default dial tone, busy tone, and ring tone look like, please select your country or nearest neighboring country here.

#### 2) Extension Preference.

Defines the range for SIP / FXS / Ring Group / Voice Menu / Paging Group / Conference / Queue Extensions. The extension length must be between 3 and 9 digits. The maximum quantity can be supported for each are as below:

| SIP extension  | 100 |
|----------------|-----|
| FXS extension  | 8   |
| Ring Group     | 9   |
| Voice menu/IVR | 16  |
| Paging Group   | 9   |
| Conference     | 9   |
| Queue          | 9   |

### 4. Create SIP trunk and make outbound / inbound calls to / from VoIP provider

🕀 New SIP Trunk

### 4.1 Create SIP trunks

Go to **PBX Settings** -> **Trunks**, Click

System Status PBX Settings / Trunks Apply Changes Logout PBX Settings New SIP Trunk Analo Trunks Inbound Routes 1 🔁 R Trunk Name : ATCOM Provider Hostname/IP : atcomtest.f3322.org 5060 Outbound Routes •Feature Codes Account Name : 200 Authuser : 200 Auto Attendant 1 F +Hunt/Ring Group 2 F Password: pw200 Conference Paging/Intercom GSM Enable Outbound Proxy Time Intervals 🥵 R Outbound Proxy: Outbound Caller ID : •DISA Blacklist UDP SIP Transport : v 1 0 SIP Settings 100 Maximum Outbound Calls : SIP TI SMTP Settings •Music On Hold Preferred Code : d N Custom Prompts First: a-law Second : u-law  $\sim$ Third : GSM  $\sim$ 2 Language ~ Fourth : G729  $\sim$ Fifth : None ~ Sidth : None Network Settings System Settings Servi 🖕 🛃 Save 🔵 🖉 🌈 Cancel 🔵 Reports 3

to add a new SIP trunk.

ATCOM TECHNOLOGY CO., LIMITED

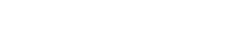

atcom

### **APBX IP04 User Manual**

### **Trunk Name**

A unique label to help you identify the trunk.

### **Provider Hostname/IP**

Hostname or IP of your VoIP provider, default port is 5060

### Account Name

The username that your service provider configured

### Authuser

The username that your service provider configured for authentication, generally, it's same as Account Name.

### Password

The password configured for the user in your service provider side.

### **Enable Outbound Proxy**

Outbound Proxy is a SIP proxy server, it acts, like any proxy server, as a middleman between two communicating agents, serving as a transit point for all SIP traffic. It can be used to solve the SIP one-way-audio issue.

### **Outbound Caller ID**

The Caller ID used when using outbound proxy.

### **SIP** Transport

The transplant protocol type for VoIP data package, default is UDP. Please make sure TCP is enabled in PBX Settings -> SIP Settings before using TCP.

### **Maximum Outbound Calls**

Define the maximum quantity of outbound connections (simultaneous calls) that can be used on this trunk. Inbound calls are not counted in. 0 means no connection limit.

### **Preferred Code**

Set the allowed codec and priority for this trunk.

### **Advance Configuration**

### DOD(Direct Outward Dialing Number) Setting

Set the Outbound number for different extensions.

For example:

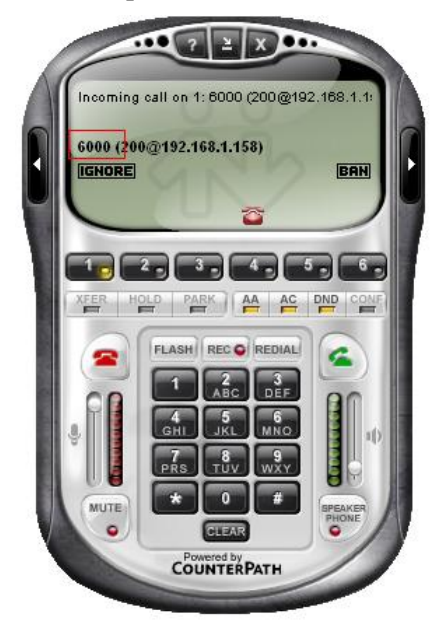

### < === Do not set DOD,

The other end of the trunk will show original (interior) extension number.

### DOD is set ==== >

The other end of the trunk will show DOD number.

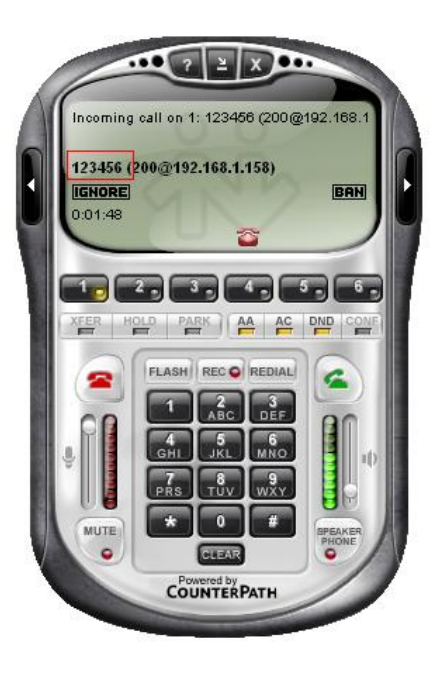

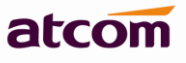

| DD : 123456 Associated Extension : 6000 |  | 8 |
|-----------------------------------------|--|---|
|                                         |  |   |
|                                         |  |   |
|                                         |  |   |
|                                         |  |   |

### 4.2 Check SIP Trunk Status

After creating trunk, go to System Status -> Trunk Status to check the SIP trunk Status, make sure it's registered.

| System Status                                 | * | System Status / Trunk | < Status   |              |                     |
|-----------------------------------------------|---|-----------------------|------------|--------------|---------------------|
| General     Trunk Status     Extension Status |   | Trunk Status          |            |              |                     |
| PBX Settings                                  | ♦ | Туре                  | Trunk Name | Status       | Port/HostName/IP    |
| Network Settings                              | ♦ | 1 trunk               | ATCOM      | Registered   | atcomtest.f3322.org |
| System Settings                               | * | 2 FXO                 | FXO3       | InService    | PORT3               |
| Reports                                       | * | 3 FXO                 | FXO4       | Disconnected | PORT4               |

### 4.3 Make outbound calls

Go to **PBX Settings** -> **Outbound Routes**, click to add an outbound route.

### **Outbound Route Name**

A unique label to help you identify the outbound route.

### **Dial Pattern**

A filter for marching numbers you dial, the call will be forwarded out via Selected Trunks only when it matches the dial pattern here. In patterns, some characters have special meanings.

X means Any Digits from 0-9

Z means Any Digits from 1-9

N means Any Digits from 2-9

[1234-9] means Any Digits in the brackets (in this example, 1, 2, 3, 4, 5, 6, 7, 8, 9)

. means one or more digits

! will match none remaining digits, and causes the matching process to complete as soon as it can be determined that no other matches are possible.

For example: Once set Dial Pattern: 2XX Strip: 0, that means any calls to 200-299 will be forwarded out. Please do not simply set it to X., otherwise all telephone numbers with 2 or 2+ digits will be matched, this outbound route probably affect your interior calls, unless your local extensions is just a single figure.

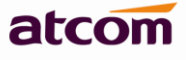

**Strip**: The number of digits that will be stripped from the front of the dialing string before the call is placed via Selected Trunks. See example in Chapter 5.

**Prepend these digits:** Allows the user to specify digits that are prepended before the call is placed via the trunk. See example in Part 4.

Password: Authentication for Selected Extensions before dialing out.

**Outbound Extension Selection**: Select extensions which can dial out with this outbound route. In my case, only 6000 and 6001 can dial out with this trunk.

Outbound Trunk Selection: Select trunks which calls are forwarded out through.

| ld Outbound Route        |            |                   | × |
|--------------------------|------------|-------------------|---|
| Conoral                  |            |                   | ^ |
| General                  |            |                   |   |
| Outbound Route Name :    | ATCOM      |                   |   |
|                          |            |                   |   |
| This place will be repla | ed         |                   |   |
| Dial Pattern :           | 2XX Strip  | digits from front |   |
|                          |            |                   |   |
| Prepend these digits :   | before dia | aling             |   |
| Password :               |            |                   |   |
|                          |            |                   |   |
| Outbound Extension Se    | lection    |                   |   |
| Available Extensions     | Selecte    | ed Extensions     |   |
| 6101(fxs1)<br>6102(fxs2) | 6000       | ~                 |   |
| 0102 (1432)              | → 0001     |                   |   |
|                          | <u>←</u>   |                   |   |
|                          |            | ~                 |   |
| Outbound Trunk Select    | on         |                   |   |
| Available Trunks         | Selecte    | ed Trunks         |   |
| FX03                     | ATCOM      |                   |   |
| FAU4                     | →          |                   |   |
|                          | +          |                   |   |
|                          |            | <b>S</b>          |   |
|                          | Save 6     | Cancel 🔶          | ~ |

### 4.4 Make inbound calls

Go to **PBX Settings** -> **Inbound Routes**, click

to add an inbound route.

### **Caller ID**

Define the Caller ID number to be matched on incoming calls. Leave this field blank to match any or no CID info. Special characters described in chapter 4.3 can be used here as same.

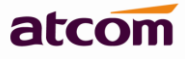

### **DID number**

Define the expected DID number if your trunk passes DID on incoming calls. Leave this blank to match calls with any no DID info. Special characters described in chapter 4.3 can be used here as same.

### Extension

Define the extension for DID number. This field is only valid when you use SIP trunk for this inbound router. You can only input number and '-' in this field, and the format can be XXX or XXX-XXX. The count of the number must be only one or equal the count of the DID number. Up to 100 DID numbers can be set.

For example: Set DID number: 6000-6010, Extension: 6000, All inbound calls to 6000-6010 will be forwarded to extension 6000. Set DID number: 6000-6010, Extension: 6000-6010, inbound calls to 6000-6010 will be forwarded to corresponding extension.

### **Inbound Trunk Selection**

Select the trunks for which this inbound route apply.

### Time

Select appropriate time intervals for when this inbound route apply.

| Add Inbound Route           |                 |                 |           | × |
|-----------------------------|-----------------|-----------------|-----------|---|
|                             |                 |                 |           | ^ |
| General                     |                 |                 |           |   |
| Inbound Route Name :        | ATCOM           | Caller ID :     |           |   |
| DID Number :                | 200-299         | Extension :     | 6000-6099 |   |
| Inbound Trunk Selectior     | n               |                 |           |   |
| Available Trunks            |                 | Selected Trunks |           |   |
| FX03<br>FX04                |                 | ATCOM           |           |   |
| Time                        |                 |                 |           |   |
| Time Interval :             | ~               |                 |           |   |
| Path                        |                 |                 |           |   |
| Destination Type : End Call | ✓ Destination : | <b>v</b>        |           | _ |
|                             | 🕞 Save          | 🌈 Cancel        |           | ~ |

#### Path

Set the destination for incoming calls. If Extension is set, this option will not take effect.

### 5. Make outbound / inbound calls to / from PSTN network

### 5.1 Make sure FXO modules are installed

If there are FXO modules installed in your APBX, APBX configures analog trunk automatically when they are detected. The module installed in IP04 can be: AX110X

| System Status                       | ~ | PBX Settings / Trunks  |                     |                                           |           |           |          |  |  |  |  |
|-------------------------------------|---|------------------------|---------------------|-------------------------------------------|-----------|-----------|----------|--|--|--|--|
| PBX Settings                        | * |                        |                     |                                           |           |           |          |  |  |  |  |
| •Extensions<br>•Trunks              |   | Analog Trunk :         |                     |                                           |           |           |          |  |  |  |  |
| <ul> <li>Inbound Routes</li> </ul>  |   | 🕏 Refresh              | Refresh             |                                           |           |           |          |  |  |  |  |
| Outbound Routes                     |   |                        |                     |                                           |           |           |          |  |  |  |  |
| •Feature Codes                      |   | Trunk Name             |                     | Port                                      |           | Op        | peration |  |  |  |  |
| <ul> <li>Auto Attendant</li> </ul>  |   | 1 FX03                 |                     | 3                                         |           | F         | 3di t    |  |  |  |  |
| <ul> <li>Hunt/Ring Group</li> </ul> |   | 2 FXO4                 |                     | 4                                         |           | F         | Edit     |  |  |  |  |
| Conference                          |   |                        |                     |                                           |           |           |          |  |  |  |  |
| <ul> <li>Paging/Intercom</li> </ul> |   | SIP Trunk :            |                     |                                           |           |           |          |  |  |  |  |
| <ul> <li>Time Intervals</li> </ul>  |   |                        |                     |                                           |           |           |          |  |  |  |  |
| •Queue                              |   | 🕀 New SIP Trunk        |                     |                                           |           |           |          |  |  |  |  |
| +DISA                               |   | Provider Name          | Hostname/IP         |                                           | User Name | Opera     | tion     |  |  |  |  |
| •Blacklist                          |   | 1 ATCOM                | ateomtect f2222 are |                                           | 200       | 71:4      | D-1-+-   |  |  |  |  |
| Options                             |   | AICOM                  | aconnesi.isszz.org  |                                           | 200       | Lait      | Detete   |  |  |  |  |
| •SIP Settings                       |   | Service Provider :     |                     |                                           |           |           |          |  |  |  |  |
| •SMTP Settings                      |   |                        |                     |                                           |           |           |          |  |  |  |  |
| •Music On Hold                      |   | 🕀 New Service Provider |                     |                                           |           |           |          |  |  |  |  |
| Custom Prompts                      |   | - Dravidar blama       | Linetnews//D        |                                           |           | Onevetien |          |  |  |  |  |
| •Language                           |   | Flowider Name          | HUSINAMERP          |                                           |           | Operation |          |  |  |  |  |
| Network Settings                    | ♦ |                        |                     | <ul> <li>Sorry, no data exist!</li> </ul> |           |           |          |  |  |  |  |
| System Settings                     | ~ |                        |                     |                                           |           |           |          |  |  |  |  |

NOTE: Before using them, please make sure FXO port is connected with PSTN line (InService). The connection status can be checked in System Status -> Trunk Status

| System Status                                  | * | System Status / Trunk Status |            |                         |                              |   |
|------------------------------------------------|---|------------------------------|------------|-------------------------|------------------------------|---|
| •General<br>•Trunk Status<br>•Extension Status |   | Trunk Status                 |            |                         |                              |   |
| BX Settings                                    | ♦ | Туре                         | Trunk Name | Status                  | Port/HostName/IP             | R |
|                                                | ~ |                              |            |                         |                              |   |
| etwork Settings                                | ~ | 1 trunk                      | ATCOM      | Registered              | atcomtest.f3322.org          |   |
| Network Settings<br>System Settings            | * | 1 trunk<br>2 FXO             | FXO3       | Registered<br>InService | atcomtest.f3322.org<br>PORT3 |   |

### 5.2 Make outbound calls

Go to **PBX Settings** -> **Outbound Routes**, click

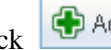

Add to add an outbound route.

#### **Outbound Route Name**

A unique label to help you identify the outbound route. **Dial Pattern** 

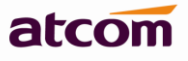

A filter for marching numbers you dial, the call will be forwarded out via Selected Trunks only when it matches the dial pattern here. In patterns, some characters have special meanings.

 ${\bf X}$  means Any Digits from 0-9

Z means Any Digits from 1-9

N means Any Digits from 2-9

**[1234-9]** means Any Digits in the brackets (in this example, 1, 2, 3, 4, 5, 6, 7, 8, 9)

. means one or more digits

**Strip**: The number of digits that will be stripped from the front of the dialing string before the call is placed via Selected Trunks.

For example: If set Dial Pattern: 9, Strip: 1, Prepend 123, user need to dial 94567 to dial PSTN number 1234567

| Outbound Route                                                                                                    |                                                                                                    |  |
|----------------------------------------------------------------------------------------------------|----------------------------------------------------------------------------------------------------|--|
|                                                                                                    |                                                                                                    |  |
| General                                                                                                    |                                                                                                    |  |
| Outbound Route Name :                                                                                                    | PSTN                                                                                                    |  |
| This place will be replac                                                                                                    | ced                                                                                                    |  |
| Dial Pattern :                                                                                                    | 9. Strip 1 digits from front                                                                                                    |  |
| Prepend these digits :                                                                                                    | before dialing                                                                                                    |  |
| Daceword                                                                                                    |                                                                                                    |  |
| Fassword.                                                                                                    |                                                                                                    |  |
| Dutbound Extension Se                                                                                                    | election                                                                                                    |  |
| Password .<br>Outbound Extension Se<br>Available Extensions                                                                                          | election<br>Selected Extensions                                                                                                    |  |
| Available Extension Se<br>Available Extensions<br>6101 (fxs1)<br>6102 (fxs2)                                                                         | election<br>Selected Extensions                                                                                                    |  |
| Dutbound Extension Se<br>Available Extensions<br>6101 (fxs1)<br>6102 (fxs2)<br>Dutbound Trunk Selecti                                                | election<br>Selected Extensions<br>6000<br>6001<br>V V V<br>6001                                                                          |  |
| Dutbound Extension Se         Available Extensions         6101 (fxs1)         6102 (fxs2)         Dutbound Trunk Selection         Available Trunks | election<br>Selected Extensions<br>6000<br>6001<br>C<br>C<br>C<br>C<br>C<br>C<br>C<br>C<br>C<br>C<br>C<br>C<br>C<br>C<br>C<br>C<br>C<br>C |  |
| Available Extension Se<br>Available Extensions<br>6101 (fxs1)<br>6102 (fxs2)<br>Outbound Trunk Selecti<br>Available Trunks                           | election<br>Selected Extensions<br>6000<br>6001<br>+ + + + + + + + + + + + + + + + + + +                                                  |  |

### **Prepend these digits**

Allows the user to specify digits that are prepended before the call is placed via the trunk.

### Password

25

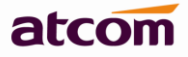

Authentication for Selected Extensions before dialing out.

### **Outbound Extension Selection**

Select extensions which can dial out with this outbound route. In my case, only 6000 and 6001 can prefix 9 to dial out.

### **Outbound Trunk Selection**

Select trunks which calls are forwarded out through. In my case, the call will be forwarded out via analog trunk FXO3 first, if failed, will try FXO4.

### 5.3 Make inbound calls

| Inbound Route        |                                         |           |   |
|----------------------|-----------------------------------------|-----------|---|
| General              |                                         |           |   |
| Inbound Route Name : | PSTN Cal                                | ller ID : |   |
| DID Number :         | Ext                                     | tension : |   |
| ATCOM                | Select<br>Select<br>FX04<br>→<br>←<br>≪ | 3<br>1    | < |
| Time                 |                                         |           |   |
|                      |                                         |           |   |
| Time Interval :      | ~                                       |           |   |

### **Caller ID**

Define the Caller ID number to be matched on incoming calls. Leave this field blank to match any or no CID info.

Special characters described in chapter 5.2 can be used here as same.

### **DID** number

Just leave it blank.

### Extension

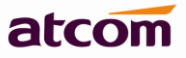

It's unavailable for Analog trunk, leave it blank.

### **Inbound Trunk Selection**

Select the trunks for which this inbound route apply.

### Time

Select appropriate time intervals for when this inbound route apply.

### Path

Set the destination for incoming calls.

### 6. Inbound Call Control

### 6.1 Time Interval

Set the Time Interval for inbound route.

| Edit Time Intervals : lunchbreak          | Ì |
|-------------------------------------------|---|
|                                           |   |
| Time Interval Name : lunchbreak           |   |
| By day of week                            |   |
| Mon 💌 to Fri 💌                            |   |
| O By Days of a Month                      |   |
| Date: 1 🗸 to 1 🗸 Month: January 🗸         |   |
| Time: 🔲 Entire Day                        |   |
| Start Time : 12:00 PM End Time : 02:00 PM |   |
|                                           |   |
|                                           |   |
| 🕞 Save 🔗 Close                            |   |

### 6.2 Hunt / Ring Group

This defines a 'virtual' extension that rings a group of phones simultaneously / one by one, stopping until any one of them is picked up.

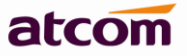

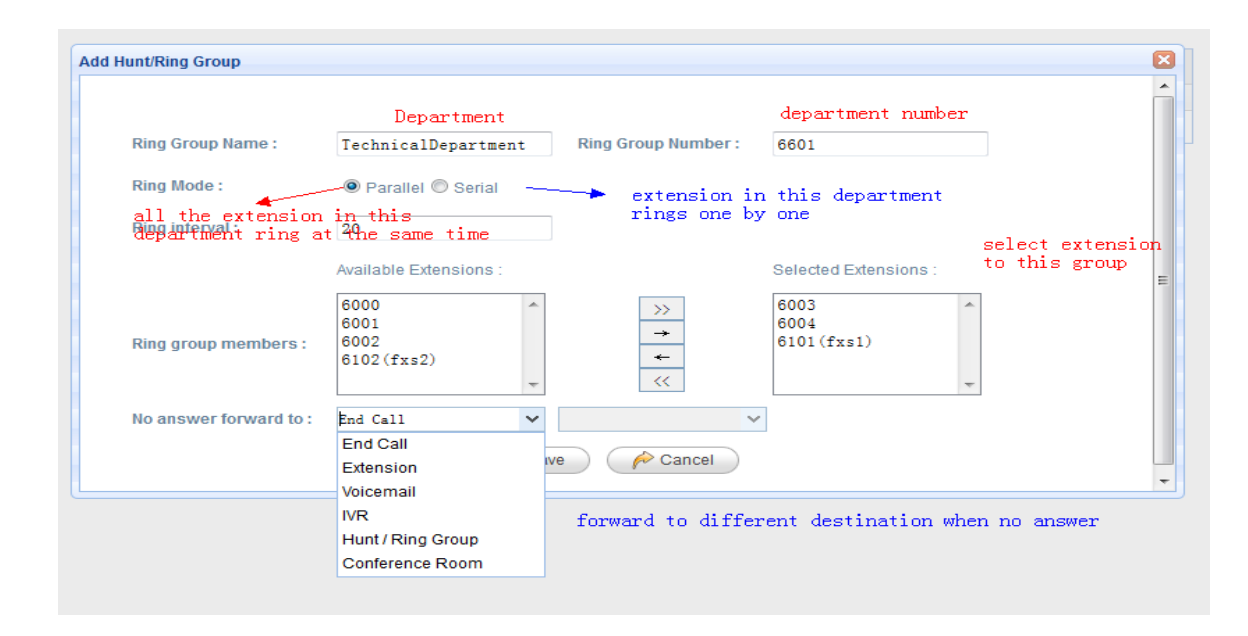

### 6.3 Queue

Usually used in Call Centre to queue customers for the next available operator.

### 1) General

#### **Queue Name**

Name of the queue

#### **Queue Number**

Extension number of the queue, dial it to get into the queue

#### **Queue Password**

Used as authentication for users before being dynamic agent.

### Queue Agent Timeout

Ring timeout in seconds when calling an agent

#### **Queue Max Wait Time**

The maximum time in seconds for a caller can wait in the queue before being pulled out. (0 means unlimited)

### **Queue Ringing Strategy**

Strategy for APBX ring the agents.

RingAll: Ring all available agents simultaneously until one answers.

LeastRecent: Ring agents which was least recently called.

FewestCalls: Ring agents with the fewest completed calls.

**Random**: Ring agents in a random way.

**RRmemory**: Round robin with memory, remembers where it left off in the last ring pass.

#### 2) Agents

Select Static Agent here. there are two kinds of agents:

Static Agent: chose here

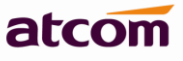

**Dynamic Agent:** users can dial 'Queue number + \*' to log in as dynamic agent, and 'Queue number + \*\*' to log out. In this case, users can dial 6900\* to being a dynamic agent (need to enter password 123), and 6900\*\* to log out.

| Edit Call Queue : <mark>6900</mark> |                       |                          |            | × |
|-------------------------------------|-----------------------|--------------------------|------------|---|
|                                     |                       |                          |            |   |
| General                             |                       |                          |            |   |
| Queue Name :                        | 6900                  | Queue Number :           | 6900       |   |
| Queue Password :                    | 123                   | Queue Agent Timeout :    | 45         |   |
| Queue Max Wait Time :               | 1800                  | Queue Ringing Strategy : | Ring All 🗸 |   |
| Agents                              |                       |                          |            |   |
| Available Agents :                  |                       | Selected Agents :        |            |   |
| 6001<br>6101(fxs1)<br>6102(fxs2)    |                       | 6000                     | ~          |   |
| Caller Position Annour              | ncement<br>es Y Annot | unce Holdtime : Yes      | *          |   |
| Frequency : 1                       | 5s 🗸                  |                          |            |   |
| Period Announcement                 | t                     |                          |            |   |
| Prompt: hello-world                 | ✓ Frequency: 40       | )s V                     |            |   |
| Event                               |                       |                          |            |   |
| Key: *                              | ✓ Action : End Call   | ✓ Destination :          | ~          |   |
| Failover Destination                |                       |                          |            |   |
| Action : End Call                   | V Destination : 0     | ¥                        |            |   |

### 3) Caller Position Announcement

Announce queue position and / or estimated hold time to caller

### 4) Period Announcement

This allows a message like "Thank you for holding, your call is important to us." to be played at regular intervals while a caller is in the queue

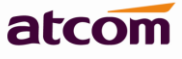

NOTE: The key point with announcements is that they are only played within the timeout/retry period set on the queue. For the most part this works OK as when all queue members are busy/unavailable, the timeout/retry period is effectively ignored (i.e. you can consider the queue to always be in this state) and announcements will be played as per your setting of the announce-frequency and periodic-announce-frequency parameters. When a handset is available and the queue is ringing it, the timeout/retry timeouts become critical. For example, if you want announcements every 20 seconds, but the timeout is set to 60 seconds, when a queue member is ringing, you will only ever get announcements every 60 seconds.

### 5) Event

н

This allows callers waiting in the queue to dial a key to go to other destination.

#### 6) Failover Destination

This define the failover destination for callers when the max wait time is up.

| Others              |             |   |                      |               |  |
|---------------------|-------------|---|----------------------|---------------|--|
| Music On Hold :     | default     | ~ | Leave When Empty :   | Yes 🗸         |  |
| Join Empty :        | Yes         | ~ | Agent Announcement : | hello-world 🗸 |  |
| Join Announcement : | hello-world | ~ | Retry:               | 30            |  |
| Wrap Up Time :      | 30          |   |                      |               |  |
|                     |             |   | Save 🥢 🌈 Cancel      |               |  |
|                     |             |   |                      |               |  |

### 7) Others

### **Music On Hold**

Select Music On Hold Class for this Queue

### Leave When Empty

This option controls whether calls already on hold are forced out of a queue that has no agents. There are two options:

Yes: Callers are forced out of a queue when no agents logged in, or if all logged in agents are unavailable.

NO: Callers will remain in a queue with no agents.

### Join Empty

This option controls whether callers can join a call queue that has no agents. There are three options:

Yes: Callers can join a call queue with no agents or only unavailable agents.

No: Callers cannot join a queue with no agents or if all agents are unavailable.

#### **Agent Announcement**

Announcement played to the agent prior to bridging in the caller.

### Join Announcement

Announcement played to callers once prior to joining the queue. 30

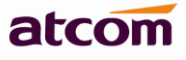

### Retry

How long does APBX wait before trying all the members again.

### Wrap Up Time

After a successful call, how long to wait before sending a potentially free member another call.

### 6.4 Auto Attendant / Voice Menu / IVR

Callers are presented with a recorded menu and respond by selecting a digit or, in some cases, by entering an extension number. The automated attendant eliminates the need for a live operator to handle the call.

| Add Voice Menu         |               |                     |           | X |
|------------------------|---------------|---------------------|-----------|---|
|                        |               |                     |           | ^ |
| Voice Menu Name :      | 6680          | Voice Menu Number : | 6680      |   |
| Key Timeout :          | 3             | Repeat Count :      | 3 🗸 times |   |
| Prompt :               | hello-world 🗸 | Custom Prompt       |           |   |
| Allow Dialing of Other | r Extensions  |                     |           |   |
| ♥ Press 0 to trigger : | Extension 🗸   | 6000                | ~         |   |
| ✓ Press 1 to trigger : | Extension 🗸   | 6001                | ~         |   |
| ₽ Press 2 to trigger : | Queue 🗸       | 6900                | ~         |   |
| Press 3 to trigger :   | ×             |                     | ~         |   |
| <b>—</b>               |               |                     |           |   |

### Voice Menu Name

Name of the Voice Menu

#### Voice Menu Number

Extension number of the voice menu, dial it to get into the voice menu

### **Key Timeout**

How long for APBX to wait user's input

#### **Repeat Count**

How many times to play prompt

### **Allow Dialing of Other Extensions**

Allow dialing local extensions

### **Key Press Event**

Dial digit to trigger corresponding event

### No Entry Forward to

The destination for incoming call if there is none input 31

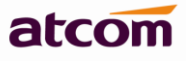

### **Invalid Forward to**

The destination for incoming call if there is invalid input

### 6.5 DISA

DISA (Direct Inward System Access) allows someone calling in from outside to obtain an "internal" system dialtone and dial out as if a local extension.

| Add [ | DISA               |                       |   | E | 3 |
|-------|--------------------|-----------------------|---|---|---|
| G     | eneral             |                       |   |   |   |
|       | DISA Name :        | topstn PIN #: 123     |   |   |   |
|       | Response Timeout : | 10 Digit Timeout : 10 |   |   |   |
| c     | utbound Trunks     |                       |   |   |   |
|       | Trunk : PSTN       |                       | 8 |   |   |
|       |                    |                       |   |   |   |
|       |                    |                       |   |   |   |
|       |                    |                       |   |   |   |
|       | Outbound : PSTN    | ✓ Add                 |   |   |   |
|       |                    | Save / Cancel         |   |   |   |

### 1) General

### **DISA Name**

A name for the DISA

### PIN #

When caller get into the DISA, this password is needed to put before making calls.

### **Response Timeout**

The maximum time in seconds APBX will wait for input from a user.

### **Digit Timeout**

The maximum time allowed between entry of digits. If exceeded, user input is deemed to have finished.

### 2) Outbound Trunks

Choose the outbound route that callers can use to dial out.

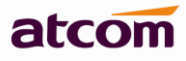

For example:

Both City A and B have a APBX, APBX-A and APBX-B, they are connected with SIP trunk, and APBX-A has FXO trunk to connect local PSTN and outbound route for that, DISA can be used as below:

- 1. Create a DISA in APBX-A including the FXO trunk.
- 2. Set it as the destination of inbound route for SIP trunk.

After users of APBX-B dial into DISA application in APBX-A, The DISA application in turn requires the user to enter his passcode, followed by the pound sign (#). If the passcode is correct, the user will hear dialtone on which a outbound call may be placed, so there is no long distance call fees.

### 6.6 Blacklist

Block incoming calls from specified numbers

| PBX Settings / | Blacklist              |      |
|----------------|------------------------|------|
|                |                        |      |
| 🕀 New Bl       | lacklist               |      |
| Black I        | jst                    | jaqO |
|                | New Blacklist          | ×    |
|                | Blacklist Number : 202 |      |

If a number in blacklist dial into APBX, caller will hear following prompt: "Then number you have dialed is not in service. Please check the number and try again." Then system will then disconnect the call.

### 6.7 SIP Settings

General
 UDP Port
 Set the SIP port (UDP) which APBX is listening to.
 Enable TCP
 Enable TCP protocol for SIP.
 TCP Port
 Set the SIP port (TCP) which APBX is listening to.
 Registration / Subscription Time Max
 Maximum duration in seconds of a SIP registration / subscription.
 Registration / Subscription Time Min
 Minimum duration in seconds of a SIP registration / subscription.

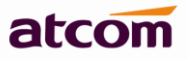

### **RTP Port Min / Max**

Set the RTP port range.

### **DTMF Mode**

Set the default DTMF mode

### 2) NAT

Here provide other two solutions for SIP one-way-audio issue besides outbound proxy. Using any one is OK.

### a. STUN

Just setting STUN server / port is OK.

There are many public STUN server on Internet: http://www.voip-info.org/wiki/view/STUN

#### NAT

b.

|    | Enable STUN : 🗹                |                       |                      |              |              |     |
|----|--------------------------------|-----------------------|----------------------|--------------|--------------|-----|
|    | STUN Server :                  | edestiny.cordiaip.com | STUN Port :          | 5060         |              |     |
|    | External IP Address :          |                       | External Host :      |              |              |     |
|    | External Refresh Interval :    |                       | NAT Mode :           |              | ~            |     |
|    | Local Network Identification : |                       | Allow RTP Reinvite : | no           | ~            |     |
|    |                                |                       | 🕞 Save               |              |              |     |
| ). | NAT                            |                       |                      |              |              |     |
| N  | IAT                            |                       |                      |              |              |     |
|    | Enable STUN : 🔲                |                       |                      |              |              |     |
|    | STUN Server :                  |                       | STUN Port :          |              |              |     |
|    | External IP Address :          |                       | External Host :      | atcor        | ntest.f3322. | org |
|    | External Refresh Interval :    | 10                    | NAT Mode :           |              |              | ~   |
|    | Local Network Identification : | 168.1.0/255.255.255   | . 0 Allow RTP Rein   | vite : nonat |              | ~   |
|    |                                |                       | 🛛 🗖 Sav              | re           |              |     |

The External IP, External Host and Local Network Identification settings are used if you use APBX behind a NAT device to communicate with services on the outside.

### **External IP address**

Address that we're going to put in outbound SIP messages if we're behind a NAT. The externip and localnet is used when registering and communicating with other proxies that we're registered with.

### **External Host**

Alternatively you can specify an external host, and APBX will perform DNS queries periodically. Not recommended for production environments! Use External IP instead.

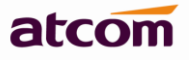

### **External Refresh Interval**

How often to refresh External Host if used.

### NAT Mode

Global NAT settings (Affects all peers and users), is used when Asterisk is on a public IP, communicating with devices hidden behind a NAT device (broadband router). If you have one-way audio problems, you usually have problems with your NAT configuration or your firewall's support of SIP+RTP ports.

### Local Network identification

You may add multiple local networks. A reasonable set of defaults are set here.

### Allow RTP Reinvite

By default, Asterisk tries to re-invite the audio to an optimal path. If there's no reason for APBX to stay in the media path, the media will be redirected. This does not really work with in the case where APBX is outside and have clients on the inside of a NAT. In that case, you want to set this option to nonat.

### 7. Audios

### 7.1 Music On Hold

Manage audio files for Music On Hold, the format should be .WAV and .GSM, the size should less than 4 MB.

| PBX Settings / Music On Hold |             | Logout |
|------------------------------|-------------|--------|
|                              |             |        |
| Music On Hold List           |             |        |
| C Unload MOU                 |             |        |
|                              |             |        |
| Name                         | Operation   |        |
| 1 default                    | Play Delete |        |

### 7.2 Custom Prompts

Manage prompts used for Voice Menu. It can be recorded by extensions or uploaded from local PC.

| PBX Se | attings / Custom Prompts                |                                   | Logout |
|--------|-----------------------------------------|-----------------------------------|--------|
|        |                                         |                                   |        |
| ŧ      | l Record New Prompt 🛛 🔄 Upload a Prompt |                                   |        |
|        | Name                                    | Operation                         |        |
| 1      | hello-world                             | Record Again Play Download Delete |        |
| 2      | intro                                   | Record Again Play Download Delete |        |

### 7.3 Language Setting

Set the language of default system prompt audio, English is supported by default. French and Spanish need to be download from Internet when chose at the first time. Make sure gateway is right set so that APBX can access Internet.

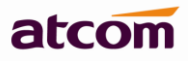

| PBX Settings /Lang | juage   |   | Log |
|--------------------|---------|---|-----|
|                    |         |   |     |
| Language Se        | ttina   |   |     |
| Language Se        | cung    |   |     |
| Language :         | English | ~ |     |
|                    | English |   |     |
| 🦳 🔂 Save           | Spanish |   |     |
|                    | French  |   |     |

### 8. Network Settings

Description of LAN, WAN and DHCP server settings can be found in Chapter 2. All network settings will take effect after APBX reboot.

### 8.1 Web Access

Choose the web access protocol and port for web server here. HTTP and HTTPs are both supported, default port is 80 and 443 respective.

| Network Settings / Web Access | Logout |
|-------------------------------|--------|
|                               |        |
| Web Access Mode :             |        |
| HTTP Port : 80                |        |
| HTTPS Port :                  |        |
| Save 🌈 Reset                  |        |

### 8.2 Firewall

Firewall is used to prevent unauthorized connections.

### 1) Enable Firewall

Check it to enable firewall.

### 2) Common Rule

Accept/Drop the connections from remote hosts.

### Name

A name for the rule.

### Description

Simple description for the rule.

### Protocol

Set the protocol type for connection.

### Port

36

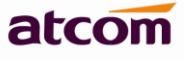

Set the destination port range for connection. The main protocols and default ports APBX uses for each application are list below:

| НТТР  | TCP:80          |
|-------|-----------------|
| HTTPS | TCP:443         |
| SIP   | UDP:5060        |
| SIP   | TCP:5060        |
| RTP   | UDP:50000-60000 |

IP

Set source IP of connection.

Format of IP: IP/mask

For example:

192.168.1.156/255.255.255.255 for IP 192.168.1.156

216.207.245.47/255.255.255.255 for IP 216.207.245.47

192.168.1.156/255.255.255.0 for network 192.168.1.0/24

#### **Mac Address**

Set source Mac of connection. Either IP or Mac Address must be set.

### Action

Accept: Accept the access from remote hosts.

Drop: Drop the access from remote hosts.

### 3) Auto Defense

Limit connections from remote hosts.

### Port

Set the destination port range for connection.

### Protocol

Set the protocol type for connection.

### Rate

The maximum packets or connections can be handled per second

| New Auto Defense | Rule            | × |
|------------------|-----------------|---|
|                  |                 |   |
| Port :           | 80              |   |
| Protocol :       | TCP             |   |
| Rate :           | 50 / Second 🗸   |   |
|                  | 🔚 Save 🥟 Cancel |   |
|                  |                 |   |

### 4) SIP Defense:

Limit connections to SIP port from remote hosts.

### Port

Set the destination port range for connection.

#### Protocol

Set the protocol type for connection.

### **SIP Packets**

The maximum packets can be handled per time interval.

### **Time Interval**

Time unit which IPPBX uses to manage IP packets received.

| New SIP Defense Rule |      |                 |      | ×       |
|----------------------|------|-----------------|------|---------|
|                      |      |                 |      |         |
| Port :               | 5060 | Protocol :      | WP   | Y       |
| SIP Packets :        | 200  | Time Interval : | 2    | seconds |
|                      | 🕞 s  | ubmit 🛛 🥟 Can   | ncel |         |
|                      |      |                 |      |         |
|                      |      |                 |      |         |

### 5) Other Options

### **Disable Ping**

Check this to drop ping packets from remote hosts.

### **Drop All**

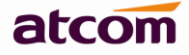

Check this to drop all packets or connection from other hosts if there are no other rules defined.

### 8.3 Port Forwarding

When APBX works as a router, it can forward connections to WAN to a device connected to LAN network.

| Edit Port Forward |                            | × |
|-------------------|----------------------------|---|
|                   |                            |   |
| WAN Port :        | 8080 LAN IP : 192.168.10.2 |   |
| LAN Port :        | 80 Protocol : TCP 💙        |   |
|                   | Submit 🌈 Cancel            |   |
|                   |                            |   |
|                   |                            |   |

For example: user can access 192.168.10.2:80 (connected to LAN) by accessing xx.xx.xx.8080 (xx.xx.xx.xx is the IP of WAN)

### **8.4 DDNS**

Dynamic Domain Name Service (DDNS) is a service used to map a domain name to the dynamic IP address of a network device. IPPBX support 3 DDNS servers below, please go to the website of below servers and apply a domain name then fill related information here.

dyndns.org

qdns

www.zoneedit.com

| Network Settings / DD | NS              |             |                     |   | Logout |
|-----------------------|-----------------|-------------|---------------------|---|--------|
| DDNS Setting          |                 |             |                     |   |        |
| Enable DDNS :         | No 🗸            |             |                     |   |        |
| DDNS Server :         | dyndns. org 🗸 🗸 | User Name : | voipadmin           | ] |        |
| Password:             |                 | Hostname :  | atcomtest.f3322.org | ] |        |
| Save                  |                 |             |                     |   |        |

### 8.5 VLAN

A VLAN (Virtual LAN) is a logical local area network (LAN) that extends beyond a single traditional LAN to a group of LAN segments, given specific configurations. Both WAN and LAN support 2 VLANs.

| Network Settings / VLAN |                  |                    | Logout             |
|-------------------------|------------------|--------------------|--------------------|
|                         |                  |                    |                    |
| VLAN over WAN           |                  |                    |                    |
| No. 1:                  |                  | No.2:              |                    |
| VLAN ID :               | 100              | VLAN ID :          | 100                |
| VLAN IP :               | 192.168.100.100  | VLAN IP :          | 192. 168. 200. 100 |
| VLAN Subnet Mask :      | 255.255.255.0    | VLAN Subnet Mask : | 255. 255. 255. 0   |
| Default Gateway :       | 192. 168. 100. 1 | Default Gateway :  | 192.168.200.1      |
| VLAN over LAN           |                  |                    |                    |
| No. 1:                  |                  | No. 2 :            |                    |
| VLAN ID :               |                  | VLAN ID :          |                    |
| VLAN IP :               |                  | VLAN IP :          |                    |
| VLAN Subnet Mask :      |                  | VLAN Subnet Mask : |                    |
| Default Gateway :       |                  | Default Gateway :  |                    |
| 🕞 Submit                |                  |                    |                    |

### 9. System Settings

### 9.1 Change Password

Change the password for admin login, it will take effect immediately.

| System Settings / Change Password | Logout |
|-----------------------------------|--------|
|                                   |        |
| Change Password                   |        |
| New Password :                    |        |
| Retype New Password :             |        |
| Save Cancel                       |        |

### 9.2 Date && Time

Set the date and time for APBX. The settings will take effect immediately.

| System Settings / Date && Time | L                           | .ogout |
|--------------------------------|-----------------------------|--------|
| General                        |                             |        |
| GMT TimeZone :                 | +8 China(Beijing) 🗸         |        |
| • Automatically Synchronize    | with Internet Time Server : |        |
| NTP Server :                   | pool.ntp.org                |        |
| ○ Set Date&Time Manually :     |                             |        |
| Daylight Saving Time           |                             |        |
| Daylight Saving Time :         | lisabled 🗸                  |        |
| Daylight Saving Time Rule :    |                             |        |
| 🕞 Save 🥟 Cancel                |                             |        |

### 1) General

There are two ways to set Date/Time for APBX:

a. NTP server

Make sure the connection between APBX and NTP server is OK, if the NTP server is located on Internet, the gateway of WAN should be right set so that APBX can access Internet.

GMT TimeZone is also an important arguments for time setting in this way. Please choose the right Time Zone.

b. Manually

### 2) Daylight Saving Time

There are two ways to set DST:

a. Automatic

Just making sure GMT Time Zone is right set is OK. There have already DST setting in each Time Zone.

b. Manually

However, the DST in some countries is changing every year. If the DST setting in Time Zone is not exact. Please set it manually, the format should be: **start**=*start\_time*;**end**=*end\_time*;**save**=*offset* 

The rule for start / end time is: month/mday/wday/hour:min:second

1<= month <=12 , 0< mday <=31 , 0<= wday <7

month/mday/wday means the first wday coming after month/mday

for example:

start=4/1/7/0:0:0;end=10/31/7/0:0:0;save=1 means APBX time from the first Sunday coming after April 1th to the first Sunday coming after October 31th will be one hour early.

### 9.3 Firmware Upgrade

There are two ways to upload Kernel / Application for APBX:

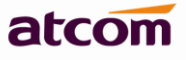

### 1) HTTP

Upload them from local PC.

| Sys | tem Settings / Firmwar | e Upgrade                       |                   | Logout |
|-----|------------------------|---------------------------------|-------------------|--------|
|     |                        |                                 |                   |        |
|     | Image Type :           | <ul> <li>Application</li> </ul> | O Kernel          |        |
|     | Upgrade Method :       | • НТТР                          | O TFTP            |        |
|     | Choose a file to uploa | ad: Browse                      | • APBX-V1.4.0.crc |        |
|     | Upgrade                |                                 |                   |        |

### **2) TFTP**

Upload them from TFTP server, the Kernel / Application must be located in base directory of TFTP server.

| System Settings / Firmwa | re Upgrade                      |                 |                |                 | Logout |
|--------------------------|---------------------------------|-----------------|----------------|-----------------|--------|
|                          |                                 |                 |                |                 |        |
| Image Type :             | <ul> <li>Application</li> </ul> | <b>O</b> Kernel |                |                 |        |
| Upgrade Method :         | OHTTP                           | ● TFTP          | Reset Config : |                 |        |
| Server :                 | 192.168.1.15                    | 6               | File :         | APBX-latest.crc |        |
| Upgrade                  |                                 |                 |                |                 |        |

Choose Reset Config will reset the configuration.

### 9.4 Backup and Restore

### 1) Backup

Create Backup for configuration / System audio prompt / Voice Mail. The backup can be downloaded to local PC.

| New Backup                                   |  |
|----------------------------------------------|--|
|                                              |  |
| Backup Config Backup Voice Backup Voice Mail |  |
| File: backup_20130711_582                    |  |
| 🔚 Backup 🥟 Cancel                            |  |
|                                              |  |
|                                              |  |

### 2) Restore

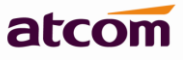

Click Restore to restore corresponding backup, backup file can be uploaded from local PC. Backup will be used after APBX reboot. It can't be used for different product models.

| System Settings / Backup & | & Restore           |                                     | Logout |
|----------------------------|---------------------|-------------------------------------|--------|
| Backup and Resotre         | 2                   |                                     |        |
| 🕀 Create a Backup          | 📱 Upload a Backup   |                                     |        |
| Name                       | Date                | Operation                           |        |
| 1 backup_20130711_         | 2013-07-11 19:49:20 | Download From System Restore Delete |        |

### 9.5 Reboot && Reset

Reboot or Reset APBX.

| System Settings / Reboot && Reset                                                                                                    | Logout |
|----------------------------------------------------------------------------------------------------|--------|
|                                                                                                    |        |
| Reboot System                                                                                                    |        |
| Warning : Rebooting system will terminate all active calls!                                                                                                    |        |
| Reboot                                                                                                    |        |
| Reset to Factory Default                                                                                                    |        |
| Warning : A factory reset will erase all configuration data on the system.<br>Please do not turn off the system until the RUN light begins blinking.<br>Any power interruption during this time could cause damage to the system! |        |
| Reset to Factory Default                                                                                                    |        |
|                                                                                                    |        |

### **10.Reports**

### **10.1 Call Detail Records**

Display the Call Detail Records, the operation for it can be search, delete and download.

### 1) Search

Users can search the records they needs according to Source, Destination, and / or Time.

### 2) Delete

APBX supports two delete operation: delete selected CDR and delete all CDR.

### 3) Download

It can be download to local PC

| m  | :   |              | 📆 То :          | 📆 Source :                 | Destination         | :        | Q Search          |             |
|----|-----|--------------|-----------------|----------------------------|---------------------|----------|-------------------|-------------|
| 1  | Dow | /nload All C | DR 🛛 💥 Delete S | elected CDR 🛛 💥 Delete All | ICDR                |          |                   |             |
|    |     | Source       | Destination     | Start Time                 | End Time            | Duration | Billable Duration | Disposition |
| 1  |     |              | 6800            | 2013-07-11 13:44:40        | 2013-07-11 19:52:07 | 22047    | 22047             | ANSWERED    |
| 2  |     |              | s               | 2013-07-11 13:44:33        | 2013-07-11 19:52:07 | 22054    | 0                 | NO ANSWER   |
| 3  |     |              | 6800            | 2013-07-11 13:45:12        | 2013-07-11 19:52:07 | 22015    | 22014             | ANSWERED    |
| 4  |     |              | 6800            | 2013-07-11 13:44:56        | 2013-07-11 19:52:07 | 22031    | 22031             | ANSWERED    |
| 5  |     |              | 6800            | 2013-07-11 13:44:33        | 2013-07-11 19:52:07 | 22054    | 22054             | ANSWERED    |
| 6  |     | 6002         | 6102            | 2013-07-11 13:45:10        | 2013-07-11 19:52:07 | 22017    | 22014             | ANSWERED    |
| 7  |     | 6005         | 6105            | 2013-07-11 13:44:38        | 2013-07-11 19:52:07 | 22049    | 22046             | ANSWERED    |
| 8  |     | 6006         | 6106            | 2013-07-11 13:44:31        | 2013-07-11 19:52:07 | 22056    | 22054             | ANSWERED    |
| 9  |     | 6001         | 6101            | 2013-07-11 13:44:54        | 2013-07-11 19:52:07 | 22033    | 22030             | ANSWERED    |
| 10 |     |              | 6800            | 2013-07-11 09:19:40        | 2013-07-11 10:59:37 | 5997     | 5997              | ANSWERED    |

### **11.Web Interface for extension**

PBX allows users to check their voicemail / CDR, and set personal settings.

- Check Use Web Interface option in PBX Settings -> Extensions management settings to allow this extension to login its own web interface.
- 2. Enter the IP of PBX in the browser.
- 3. Login with extension number / Voice Mail Access PIN Code as username / password

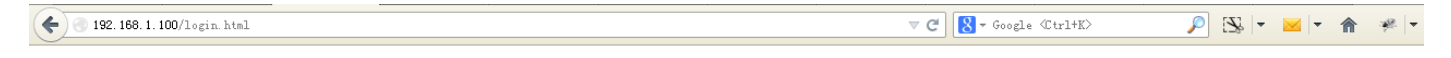

| ATCOM PBX Login |       |
|-----------------|-------|
| UserName :      | 6001  |
| Password :      | ••••  |
|                 | Login |

### 1) Voice Mail Checking

Users can listen / download / delete / move voice mail here.

atcom

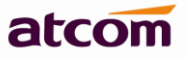

| Voice Mail          | ~  | Voice Mail                 |                              | L |
|---------------------|----|----------------------------|------------------------------|---|
| voice mail          | _^ | Voice Mail                 |                              |   |
| •Voice Mail         |    | New Veice Meil             |                              |   |
| Call Detail Records | ≷  | New Voice Mail             |                              |   |
| Personal Settings   | ♦  | File Name                  | Operation                    |   |
|                     |    | 5 💌 📢 🖣 Page 1 of 1 🕨 🕅 🤹  | Displaying 1 to 0 of 0 items |   |
|                     |    | Old Voice Mail             |                              |   |
|                     |    | File Name                  | Operation                    |   |
|                     |    | 5 V 14 4 Page 1 of 1 > > 3 | Displaying 1 to 0 of 0 items |   |
|                     |    | Urgent Voice Mail          |                              |   |
|                     |    | File Name                  | Operation                    |   |
|                     |    | 5 V 4 4 Page 1 of 1 > > 3  | Displaying 1 to 0 of 0 items |   |
|                     |    |                            |                              |   |

### 2) CDR Checking

Users can check their CDR here.

| Voice Mail           | ≽ | Call De | Call Detail Records |             |                     |                     |          |                   |                   |              |
|----------------------|---|---------|---------------------|-------------|---------------------|---------------------|----------|-------------------|-------------------|--------------|
| Call Detail Records  | * |         |                     |             |                     |                     |          |                   |                   |              |
| •Call Detail Records |   |         | Source              | Destination | Start Time          | End Time            | Duration | Billable Duration | Disposition       |              |
| Personal Settings    | ~ | 1       | 6001                | 6900        | 2007-01-01 03:52:30 | 2007-01-01 03:52:32 | 2        | 2                 | BUSY              |              |
|                      |   | 2       | 6001                | 6900        | 2007-01-01 03:49:50 | 2007-01-01 03:49:52 | 2        | 2                 | BUSY              |              |
|                      |   | 3       | 6001                | 6900        | 2007-01-01 03:48:39 | 2007-01-01 03:48:41 | 2        | 2                 | BUSY              |              |
|                      |   | 4       | 6001                | 6900        | 2007-01-01 03:43:10 | 2007-01-01 03:43:11 | 1        | 1                 | BUSY              |              |
|                      |   | 5       | 6001                | 6900        | 2007-01-01 03:40:29 | 2007-01-01 03:40:31 | 2        | 2                 | BUSY              |              |
|                      |   | 6       | 6001                | 6900        | 2007-01-01 01:19:01 | 2007-01-01 01:19:03 | 2        | 2                 | ANSWERED          |              |
|                      |   | 1       | 0 🗸 🛛               | 🔹 🔹 Page    | 1 of 1 🕨 🕅 🥩        |                     |          |                   | Displaying 1 to 6 | i of 6 items |

### 3) Personal Settings

Users can set voice mail / voice mail to email / follow me / ring timeout here.

| Voice Mail 🛛 🕹            | Personal Settings Logout                                                                    |
|---------------------------|---------------------------------------------------------------------------------------------|
| Call Detail Records 💦 🗧 😣 |                                                                                             |
| Personal Settings 💦 🔗     | General                                                                                     |
| Personal Settings         |                                                                                             |
|                           | Name : 6001                                                                                 |
|                           | Voice Mail                                                                                  |
|                           | Voice Mail Enable : Yes Voice Mail Access PIN Code : 6001                                   |
|                           | Mail Setting                                                                                |
|                           | Enable Sending Voice Mail to Email Address :                                                |
|                           | Follow Me                                                                                   |
|                           | Call Forward : 🗌 Always 🗹 When no answer 🗹 When busy 🛛 Forward To : 💿 Voice Mail 🔘 Number : |
|                           | Other Options                                                                               |
|                           | Ring Out : 30                                                                               |
|                           | Save Reset                                                                                  |

--Finish--